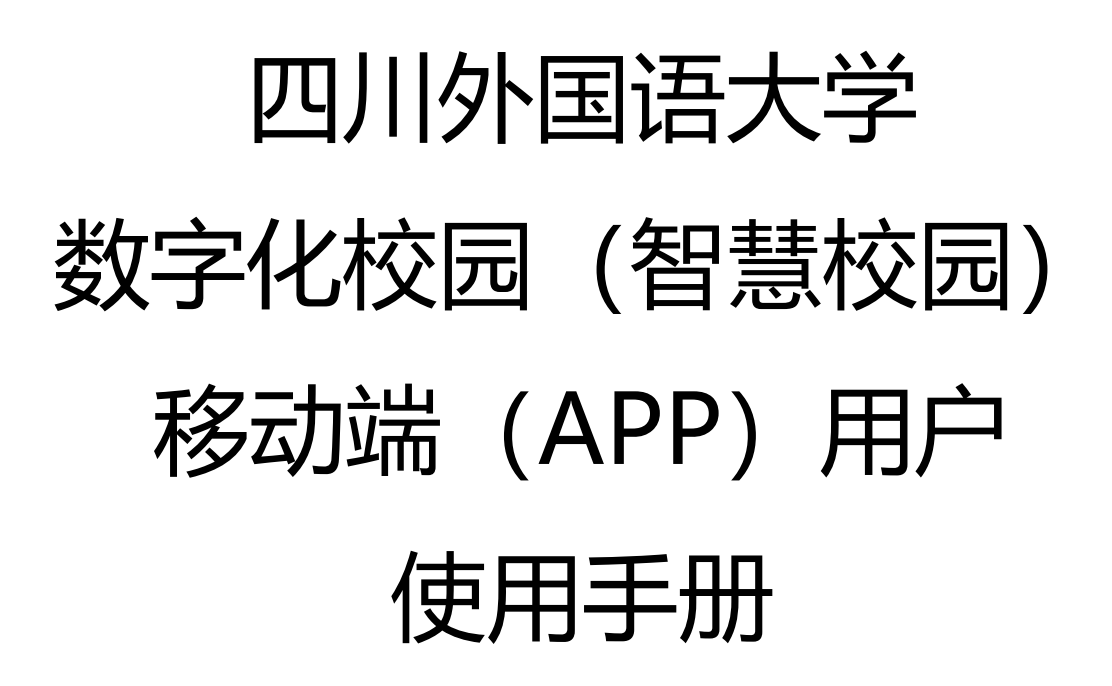

## 应用下载

安卓在国内的各大应用平台下载, IOS 在 App Store 下载, 在搜索框输入"今日校园"; (1)、App Store 搜索下载:

| TXILL                                                                                                    | <u>1</u> 1 <del>7</del>                                                             |                                                                                                    | ₾                                                                                                    |  |
|----------------------------------------------------------------------------------------------------|-------------------------------------------------------------------------------------|----------------------------------------------------------------------------------------------------|----------------------------------------------------------------------------------------------------|--|
| 6.2万个评分                                                                                                    | 年前                                                                                  | 101712                                                                                                    |                                                                                                    |  |
| 1.3                                                                                                    | 4+                                                                                  | #76                                                                                                    |                                                                                                    |  |
| *女会会会                                                                                                    | 장                                                                                   | 教育                                                                                                    | 金融教                                                                                                    |  |
| 新功能                                                                                                    |                                                                                     | 版本历!                                                                                                    | 版本历史记录                                                                                                    |  |
| 版本 9.4.6                                                                                                    |                                                                                     |                                                                                                    | 4周前                                                                                                    |  |
| 3.优化待办、活                                                                                                    | 动已读样式                                                                               |                                                                                                    | 更多                                                                                                    |  |
| 3.优化待办、活<br>预览                                                                                                    | 动已读样式                                                                               |                                                                                                    | 更多                                                                                                    |  |
| 3.优化待办、活<br>预览<br>2225                                                                                                    | 动已读样式                                                                               | 22:36                                                                                                    | 更多                                                                                                    |  |
| 3.优化待办、活<br>预览<br><sup>2235</sup><br>今日嘉年半                                                                                                    | 动已读样式                                                                               | 22-38<br>Е Пяля                                                                                                    | 更多<br>8.0                                                                                                    |  |
| 3.优化待办、活<br>预览<br><sup>22.36</sup><br>今日高年中<br>○ 95                                                                                                    | 动已读样式                                                                               | 22:36<br>© ил.н<br>С ил.н                                                                                                    | 更多<br>現Q<br>(19) 155221                                                                                                    |  |
| 3.优化待办、活<br><b>预览</b><br>2236<br>今日高年中<br>で 9.5<br>日<br>日<br>日<br>日<br>日<br>日<br>日<br>日<br>日<br>日<br>日<br>日<br>日                                                                                                    | 动已读样式<br>rd * 1<br>定 定 定<br>28 x x x x                                              | 22-36<br>(2) 187.8<br>(2) 187.8<br>(3) 188<br>(4) 188<br>(4) 188<br>(                                                                                                    | 更多<br>強度<br>(注意) 25.5228<br>(注意) 25.5228<br>(注意) 25.5228<br>(注意) 25.5228                                                                                                    |  |
| 3.优化待办、活<br>预览<br>2230<br>今日高年中<br>の 第5<br>で 第5<br>で 第<br>で<br>で<br>で<br>で<br>で<br>で<br>で<br>で<br>で<br>で<br>で<br>で<br>で | 动已读样式<br>(***)<br>(2)<br>(2)<br>(2)<br>(2)<br>(2)<br>(2)<br>(2)<br>(2)<br>(2)<br>(2 | 22:35<br>E 1988<br>C 1988<br>C 1987<br>F 1997<br>F 1997<br>F 1 | 更多<br>3.0<br>(29) 155029<br>Phi-take要<br>Phi-take要<br>Phi-take要<br>5<br>(29) 155029<br>(20) 155029<br>(20) 155029<br>(2 |  |

(2)、国内应用商店下载:

| 今日校园<br>校园 <sup>分</sup> #★★☆☆☆(2290次评分)    |  | ◆ 安裝到手机 □ 立即下载                                                                                                    |  |
|--------------------------------------------|--|----------------------------------------------------------------------------------------------------|--|
| 日程计划/特办管理<br>201927年3. 020048588809200<br> |  |                                                                                                    |  |
|                                            |  | en alta della della de |  |

(3) 或直接扫描以下二维码:

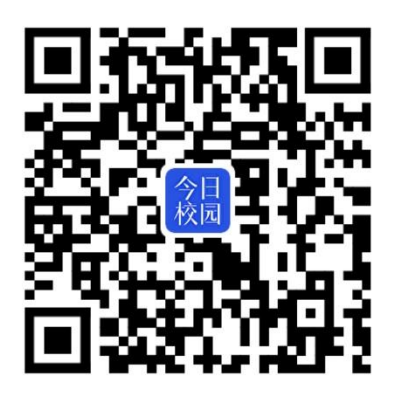

## 应用登录访问

安装好后,如下图,在手机应用界面有"今日校园"图标存在,点击进入。

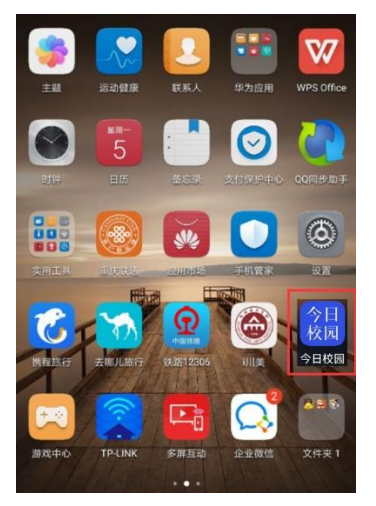

在今日校园界面点击"登录"图1,进入图2界面,选择学校:四川外国语大学,进入登录界面。

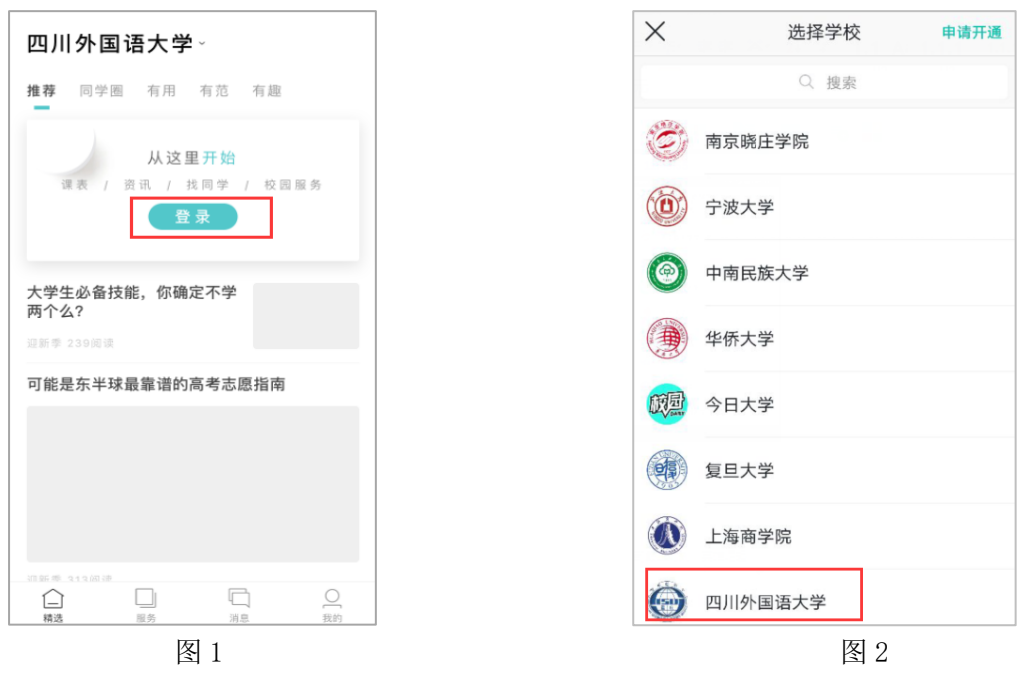

登录帐号:教职工工号/学生学号,密码与办事大厅的密码一致。(如需修改密码,请前往办事大厅修改,并绑定"邮箱",方便以后重置密码。)

| Language: 簡体中文・<br>(愛)<br>(四川外)(国法大学 |                 |  |  |  |
|--------------------------------------|-----------------|--|--|--|
|                                      | 欢迎登录            |  |  |  |
| •                                    | 用户名             |  |  |  |
|                                      | <u>황교</u><br>빅턴 |  |  |  |
|                                      | 登录              |  |  |  |
|                                      |                 |  |  |  |
|                                      |                 |  |  |  |
|                                      |                 |  |  |  |

登录成功后界面如下图

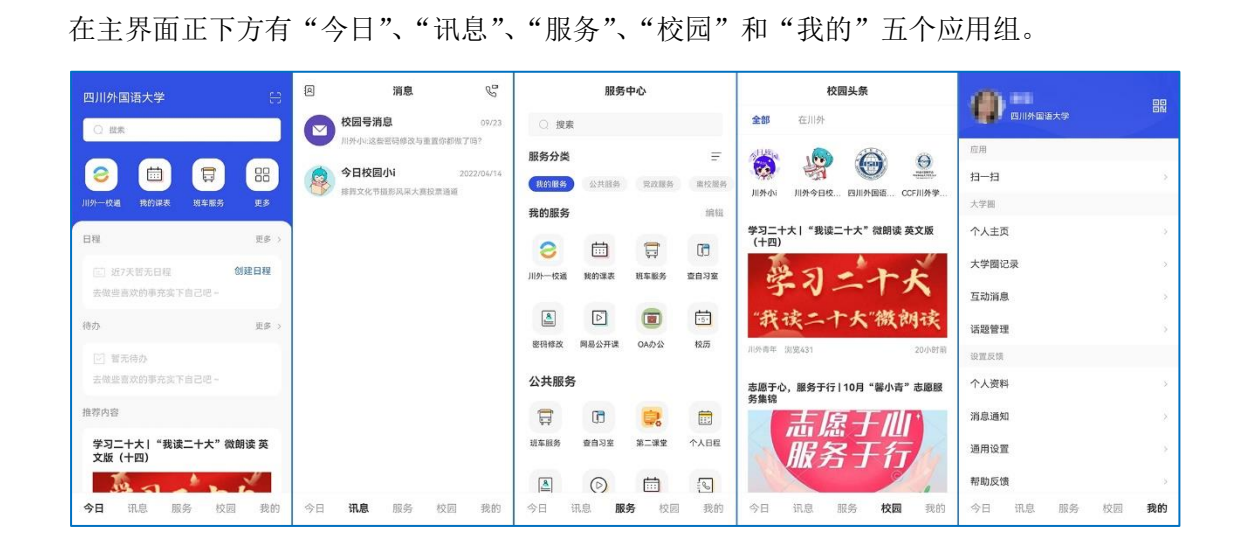